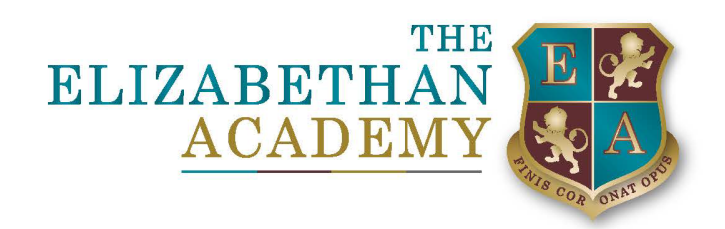

Dear Students,

Please follow the instructions below to login to Arbor for the first time from home. If you are following these instructions in school, please jump to step 5.

- 1. Go to the school's website (https://www.elizabethan.notts.sch.uk/)
- 2. DESKTOP USERS Click on the QUICK LINKS button at the top right.

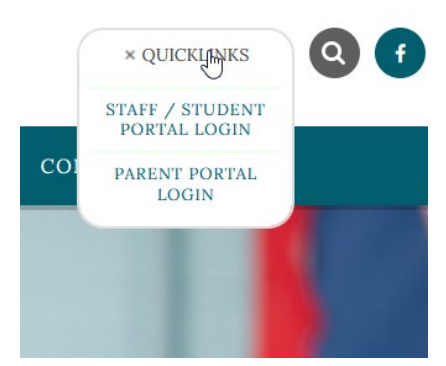

MOBILE USERS - Click on menu on the top of the screen.

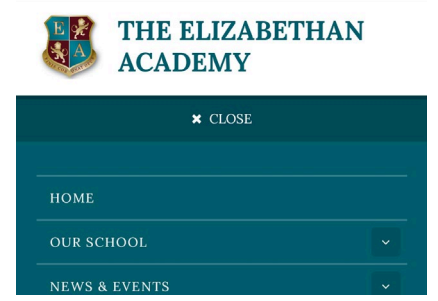

3. Click on Staff / Student Portal Login

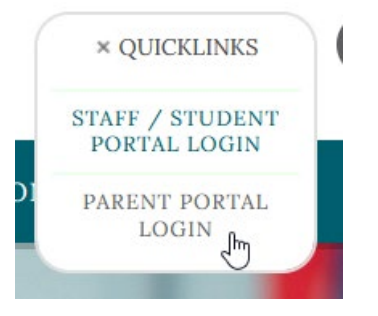

Principal: Mrs Christine Horrocks BSc (Hons) NPQH, NPQEL & NPQHEL Chair of Governors: Dr Derek Cheetham

Hallcroft Road, Retford, DN22 7PY

T: 01777 713700

E: office@elizabethan.notts.sch.uk

www.elizabethan.notts.sch.uk

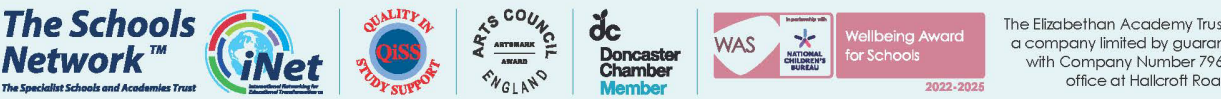

The Elizabethan Academy Trust is an exempt charity and a company limited by guarantee, registered in England with Company Number 7964360 and has a registered office at Hallcroft Road, Retford, Notts DN22 7PY

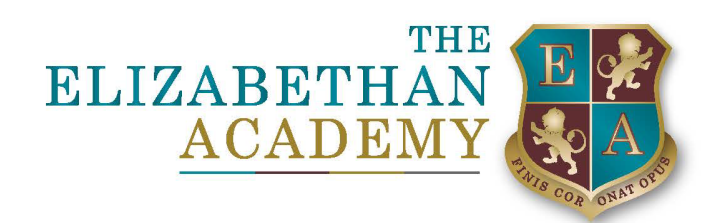

## 4. Login to RM Unify with your School workstation details

| Sign in                                       |                           |
|-----------------------------------------------|---------------------------|
| Username or Email Address (re                 | quired)                   |
| Enter the username or email addi              | @elizabethan.notts.sch.uk |
| Password (required)                           |                           |
| Enter the password                            | 0                         |
| I have forgotten my password                  |                           |
| Remember me (Do not select on shared devices) |                           |
| Sign in                                       |                           |
|                                               |                           |

Find out about RM Unify

5. Click on Arbor MIS

| 1 B<br>De Casadore Judiery                                                                                                    |                                                          |
|----------------------------------------------------------------------------------------------------|----------------------------------------------------------|
| Log in<br>For you and the second<br>for you and the second second sec |                                                          |
| Arbor MIS                                                                                                    | Sta                                                      |
| Elizabethan MIS                                                                                                    | CC                                                       |
| 5. Click on First time lo                                                                                                    | ogging in                                                |
| Enter your passw                                                                                                    | ord                                                      |
| First time logging in                                                                                                    | <u>n?</u><br>)                                           |
|                                                                                                    | 100                                                      |
| 5. Enter vour school e                                                                                                    | mail address                                             |
| Log in with M                                                                                                    | licrosoft                                                |
| First time logging in?                                                                                                    |                                                          |
| Don't worry! Just tell us the email addre<br>Arbor and we'll send you an email with a                                                                                                    | ss you will use to log inte<br>a link to set your passwo |
| Unsure which email address to use?<br>Contact your school administrator and th                                                                                                    | ney will help you out.                                   |
| Enter email address                                                                                                    |                                                          |
|                                                                                                    | Set passwo                                               |
|                                                                                                    |                                                          |

Principal: Mrs Christine Horrocks BSc (Hons) NPQH, NPQEL & NPQHEL Chair of Governors: Dr Derek Cheetham

Hallcroft Road, Retford, DN22 7PY

T: 01777 713700

E: office@elizabethan.notts.sch.uk

www.elizabethan.notts.sch.uk

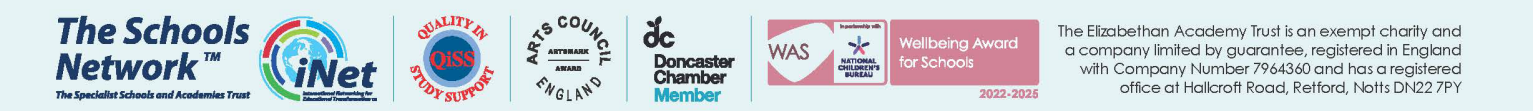

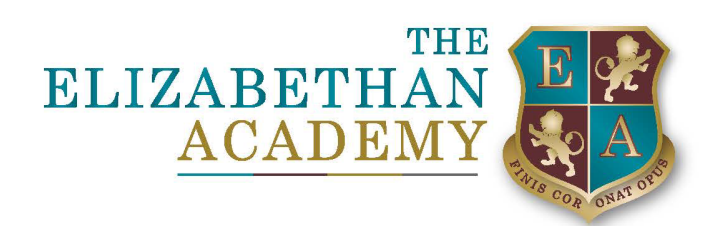

## 6. Check your school email inbox and spam folder

| Change your Arbor password                                                                                                    |
|----------------------------------------------------------------------------------------------------|
| The Elizabethan Academy <password-reset@arbor-education.com><br/>To Mr B Reid</password-reset@arbor-education.com>                                                                                                    |
| Hi Ben,                                                                                                    |
| We've just received a request to change your password on your Arbor account.                                                                                                    |
| If you requested this password change, please click the link below to set your password:<br>https://elizabethan-notts.uk.arbor.sc/auth/change-password/id/11831/hash/Mz8hMDM2OGItODhm2S00ZTI3LTk4YjMtNTc5MWExMmYzOT0zLjE2NDgwTTE1MDk= |
| Use your email address when you log in next time:<br>Username: <u>reidb@elizabethan.notts.sch.uk</u>                                                                                                    |
| If you didn't ask to change your password, you can ignore this email. No changes will be made to your account.                                                                                                    |
| All the best,<br>Team Arbor                                                                                                    |
| 7. Follow the on-screen instruction to setup your password                                                                                                    |

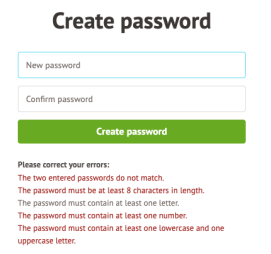

- 8. Login to your account
- 9. Accept the Terms of use policy

If you have any issues or problems relating to this, please contact our IT Support Team at <u>Helpdesk@elizabethan.notts.sch.uk</u>

Kind Regards, Mr B Reid

Apprentice IT Technician ICT Technical Support Department

Principal: Mrs Christine Horrocks BSc (Hons) NPQH, NPQEL & NPQHEL Chair of Governors: Dr Derek Cheetham

Hallcroft Road, Retford, DN22 7PY

**T:** 01777 713700

E: office@elizabethan.notts.sch.uk

www.elizabethan.notts.sch.uk

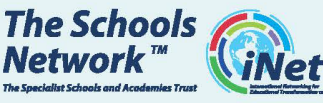

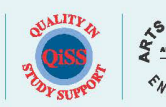

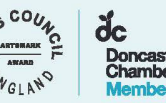

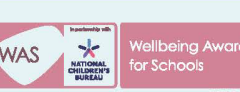

The Elizabethan Academy Trust is an exempt charity and a company limited by guarantee, registered in England with Company Number 7964360 and has a registered office at Hallcroft Road, Retford, Notts DN22 7PY